## JLog 2.6 GW Pikaohje [FI]

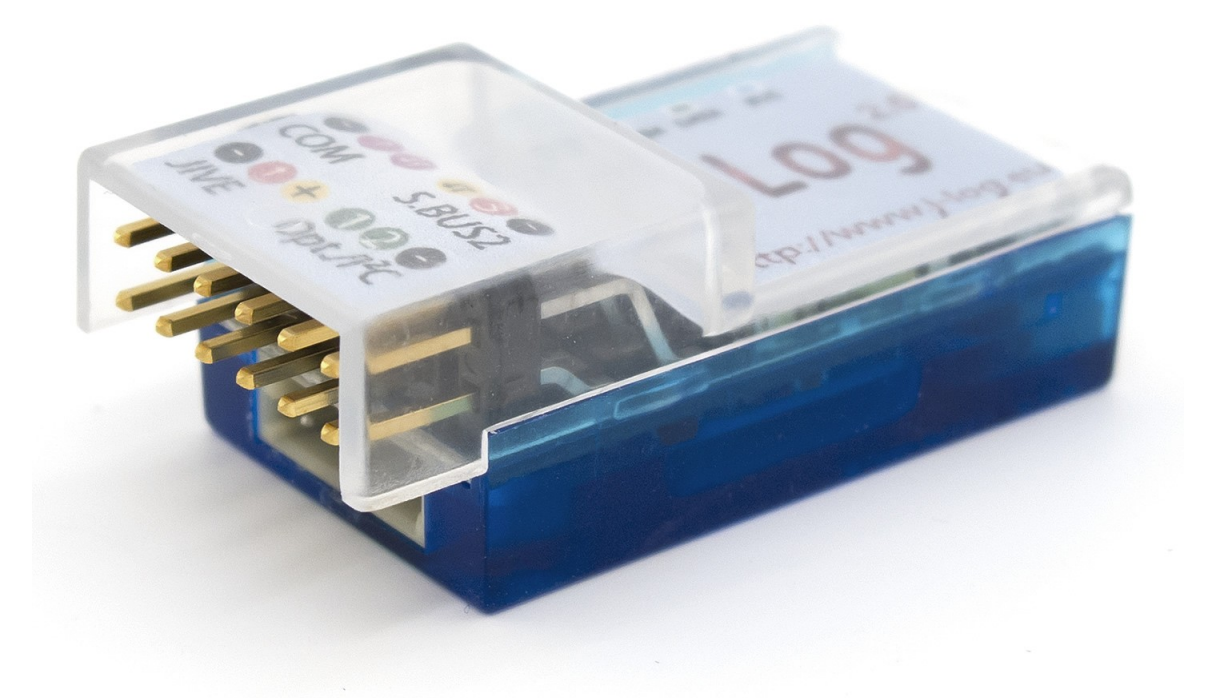

Huomio: JLog 2.6 GW toimitetaan ilman konfiguraatiota!

## Jlogin alkuasennustoimenpiteet:

- 1. Formatoi SD\_kortti SDCard.org:n ohjelmalla: <u>http://www.sdcard.org/downloads/formatter\_4/</u> (Käytä valintoja "Format type: Quick" sekä "Format size adjustment: On")
- 2. Siirry Jlogin firmis-lataussivulle <u>http://j-log.eu/wp-content/plugins/JAD/jad26.php</u>
- 3. Valitse nopeudensäätimesi (vasen) sekä vastaanotin/radio-järjestelmäsi (oikea) ja valitse "GO"
- 4. Kopioi .bin-tiedosto JLogin SD-kortin juurihakemistoon.
- 5. Kytke JLog malliisi, laita SD-kortti JLogiin.
- 6. Käynnistä mallisi Jlogin kanssa (MUISTA turvallisuus potkureiden/lapojen kanssa!)
- 7. JLogin **PUNAINEN** led palaa noin 15 sekunin ajan kun uutta firmistä ladataan JLogiin.
- 8. Kun firmiksen ajo on valmis sammuta virrat mallistasi.
- 9. Lue "version.txt" -tiedosto SD-kortilta ja tee tarkistus. Tiedostossa tulisi olla kaksi riviä, ensimmäisellä firmisnimi (esim. 26-K\_E-41.8) ja toisella Jlogin MAC-osoite sekä tyyppi (esim. ID 7E-DC-XX-XX G). Mikäli näin ei ole, tarkista ja aloita alusta.
- 10. Kun olet tarkistanut että firmis on ajettuna oikein sisään poista .bin tiedosto SD-kortilta.

## Konfiguroi JLog

- 1. Lataa asetusohjelma JLC (vain Windowsille) osoitteesta <u>http://j-log.eu/wp-content/uploads/common/JLC7.exe</u>
- 2. Asenna ja käynnistä ohjelma
- 3. Avaa CONFIG.TXT SD-kortilta JLC-ohjelmalla.
- 4. Määrittelele haluamasi asetukset.
- 5. Tallenna asetukset SD-kortille CONFIG.TXT-tiedostoon. JLog ottaa uudet asetukset käyttöön seuraavassa käynnistyksessä.

## Päivitä Jlog

JLog 2.6 GW on ainoastaan telemetriayhdyskäytävä. Tämä tarkoittaa että JLog ei kirjoita lokeja omalle SD-kortilleen. GW-versio voidaan päivittää täyteen Full-versioon hankkimalla aktivointiavain.

Päivitys GW  $\rightarrow$  Full:

- 1. Osta päivitys jonka saat aktivointiavaimen muodossa (.key-tiedosto).
- 2. Tallenna aktivointiavain (\*.key) SD-kortille.
- 3. Käynnistä JLog, VIHREÄ ledi syttyy muutaman sekunnin päästä onnistuneen päivityksen merkiksi. Mikäli näin ei tapahdu ja päivitys ei onnistu ota yhteyttä päivityksen myyjään.
- 4. Seuraavalla käyttökerralla JLog kirjoittaa lokit omalle SD-kortilleen sekä toimii yhdyskäytävänä telemetrian osalta.

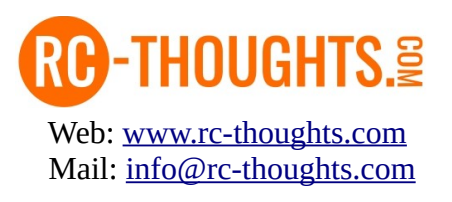